Mai întâi vizitați site-ul de comandă DISH al restaurantului și copiați adresa URL .

 $\mathbf{D}$ 

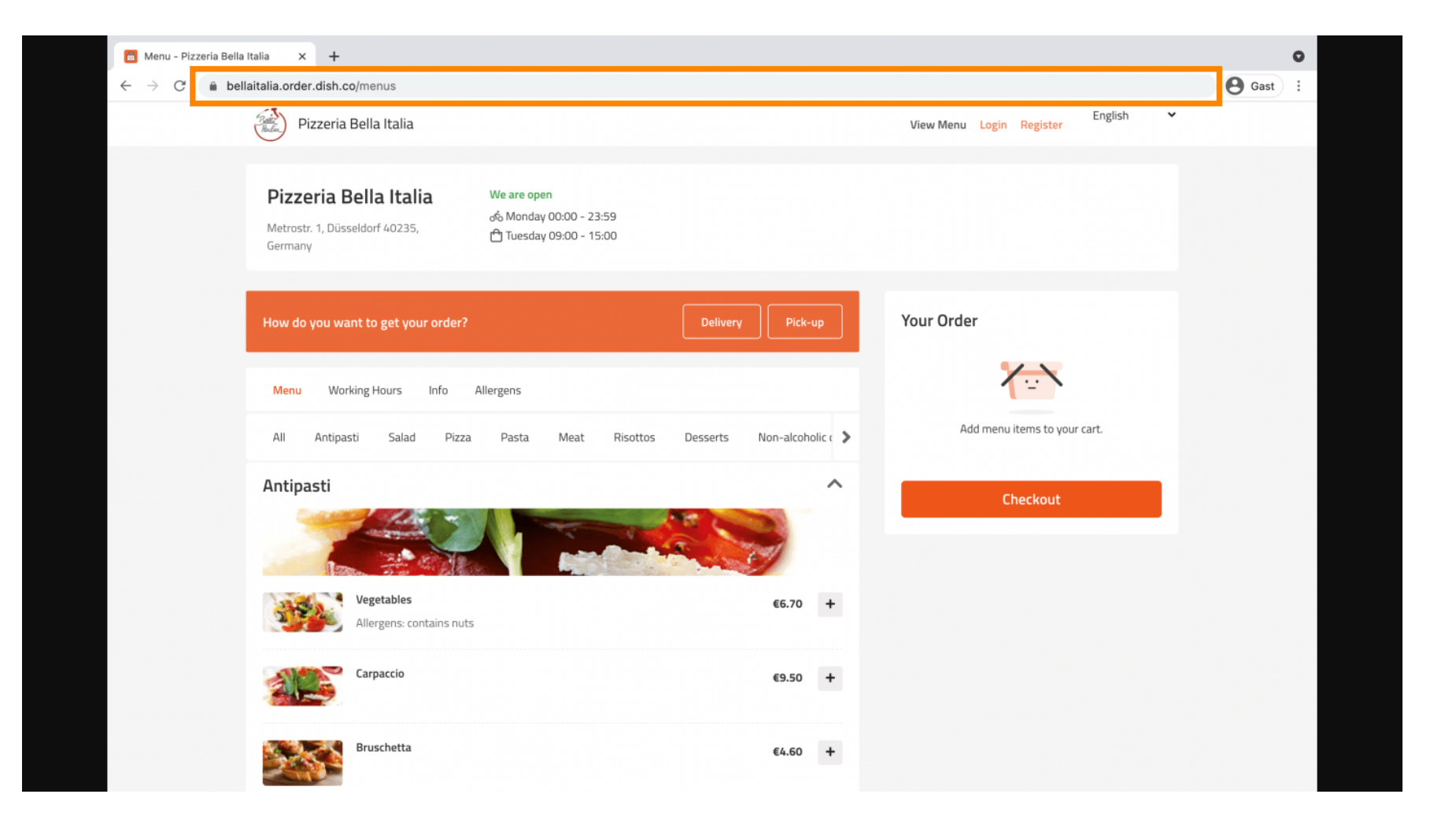

D

Următorul pas este să vă conectați la contul dvs. de Instagram și să faceți clic pe editați profilul .

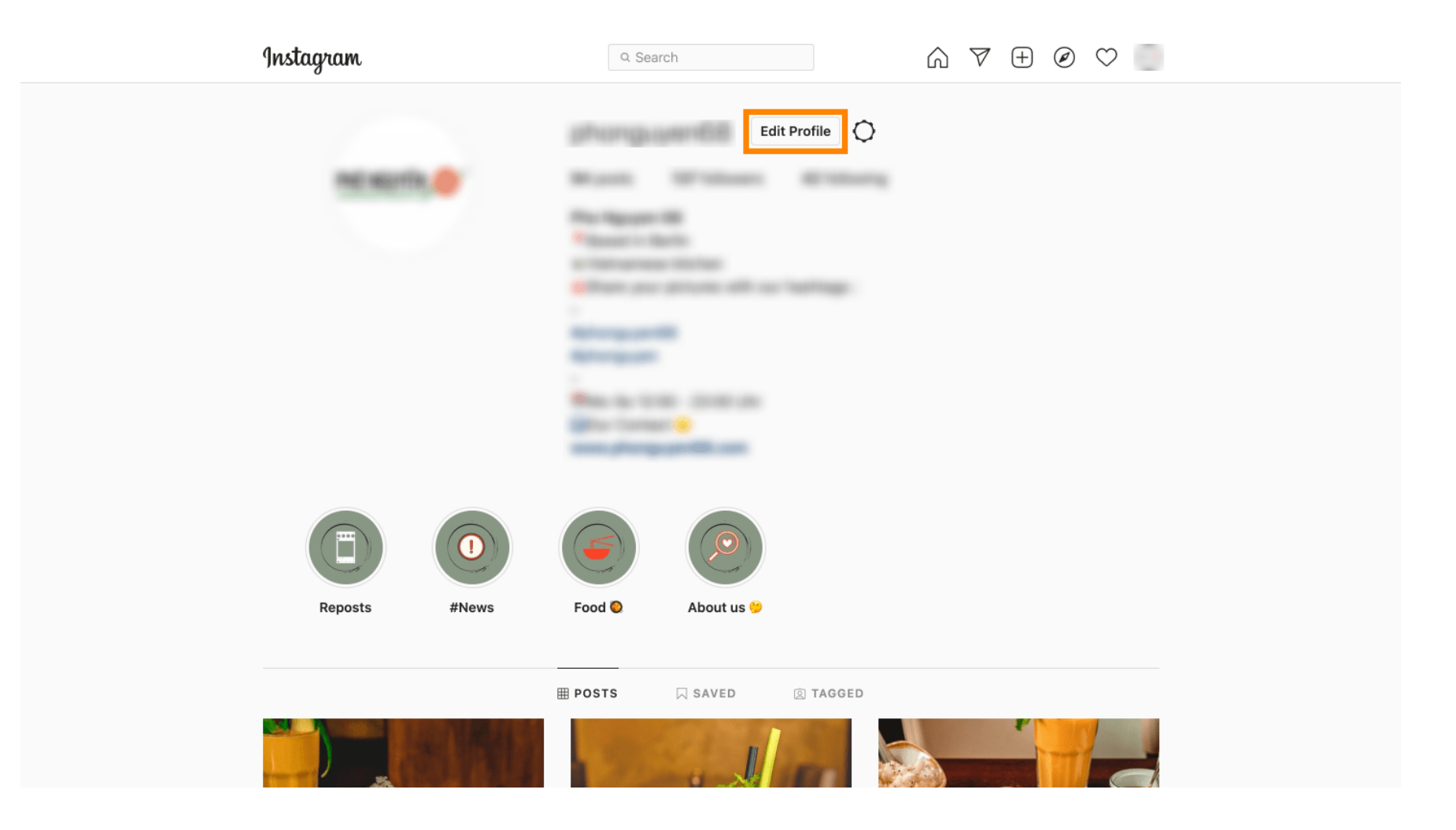

## Acum inserați/introduceți linkul copiat în câmpul site-ului .

| Instagram                  | Q. Searc     |                                                                                                    |
|----------------------------|--------------|----------------------------------------------------------------------------------------------------|
|                            |              |                                                                                                    |
| Edit Profile               |              | (Programme)                                                                                                    |
| Professional Account       |              | Change Profile Photo                                                                                                    |
| Change Password            | Name         | Help people discover your account by using the name you're                                                                                          |
| Apps and Websites          |              | Known by: either your full name, nickname, or business name. You can only change your name twice within 14 days.                                    |
| Email and SMS              | Username     |                                                                                                    |
|                            |              | In most cases, you'll be able to change your username back to                                                                                       |
| Push Notifications         |              | phonguyen68 for another 14 days. Learn More                                                                                                    |
| Manage Contacts            | Website      | https://bellaitalia.order.dish.co/menus                                                                                                    |
| Privacy and Security       | Bio          | Based Berth<br>- Contraction - Contract                                                                                                    |
| Login Activity             |              |                                                                                                    |
| Emails from Instagram      |              | Personal Information Provide your personal information, even if the account is used for a business a pet or compating else. This won't be a part of |
| Switch to Personal Account |              | your public profile.                                                                                                    |
|                            | Email        |                                                                                                    |
|                            |              | Confirm Email                                                                                                    |
|                            | Phone Number |                                                                                                    |
|                            | Condor       | Conder                                                                                                    |

Derulați în jos și faceți clic pe trimite pentru a vă salva setările.

by METRO

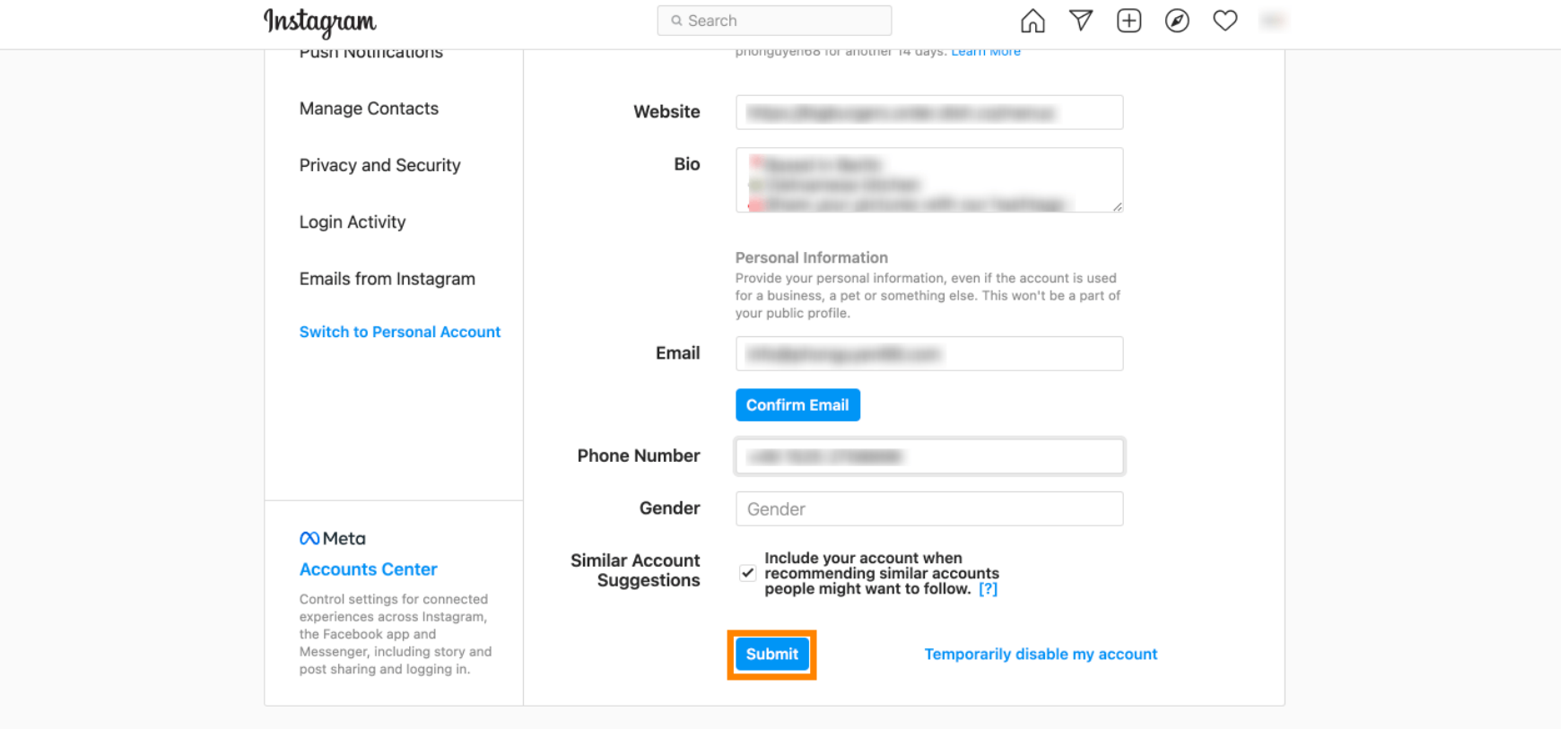

Meta About Blog Jobs Help API Privacy Impressum/Terms/NetzDG/UrhDaG Top Accounts Hashtags Locations Instagram Lite

English  $\vee$  © 2021 Instagram from Meta

e Reveniți la profilul dvs. și faceți clic pe link pentru a dovedi dacă linkul funcționează.

D

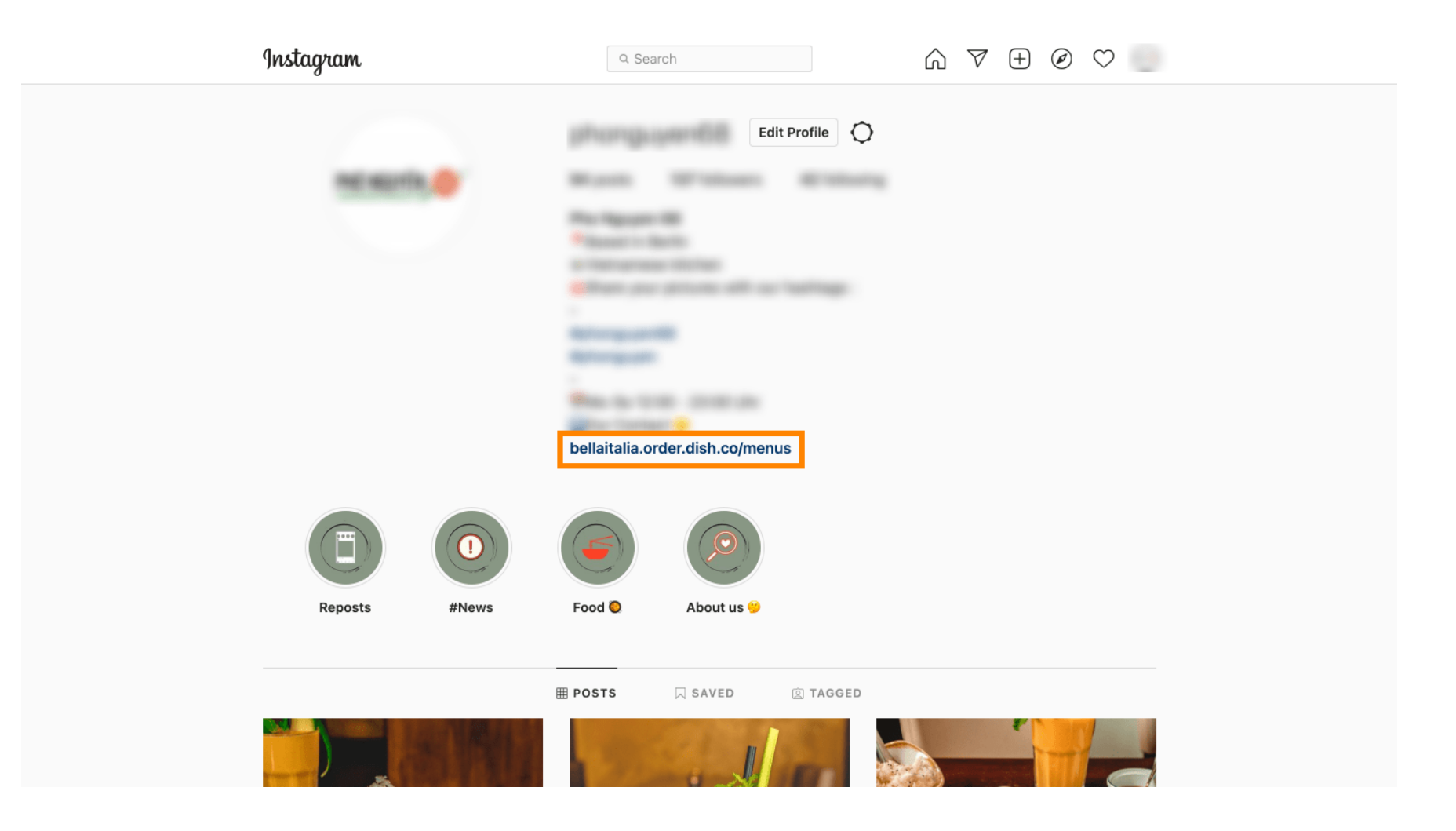

 $\mathbf{D}$ 

i

by METRO

Asta este. V-ați conectat cu succes site-ul dvs. de comandă DISH cu contul dvs. de Instagram.

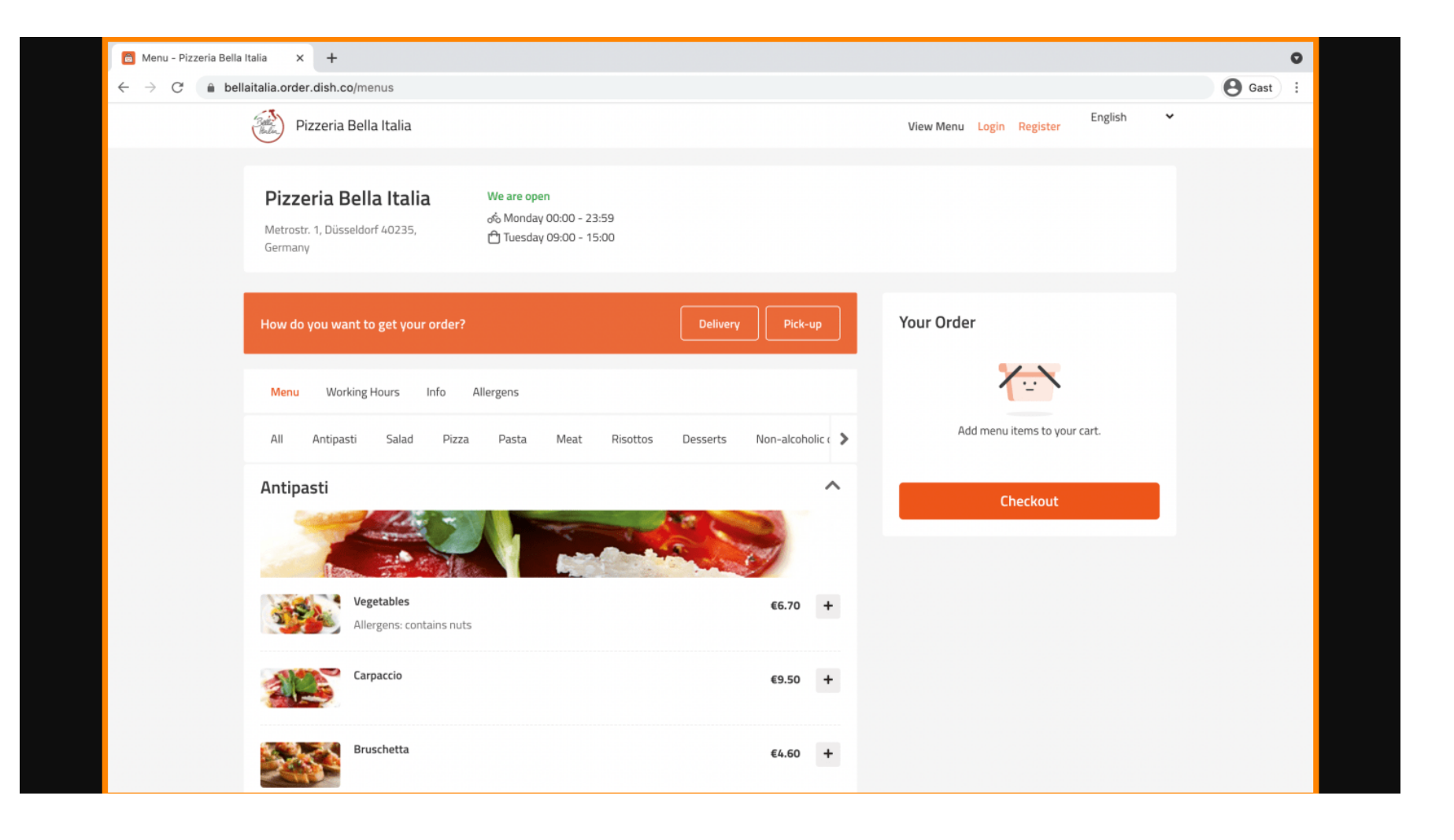

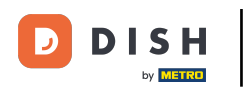

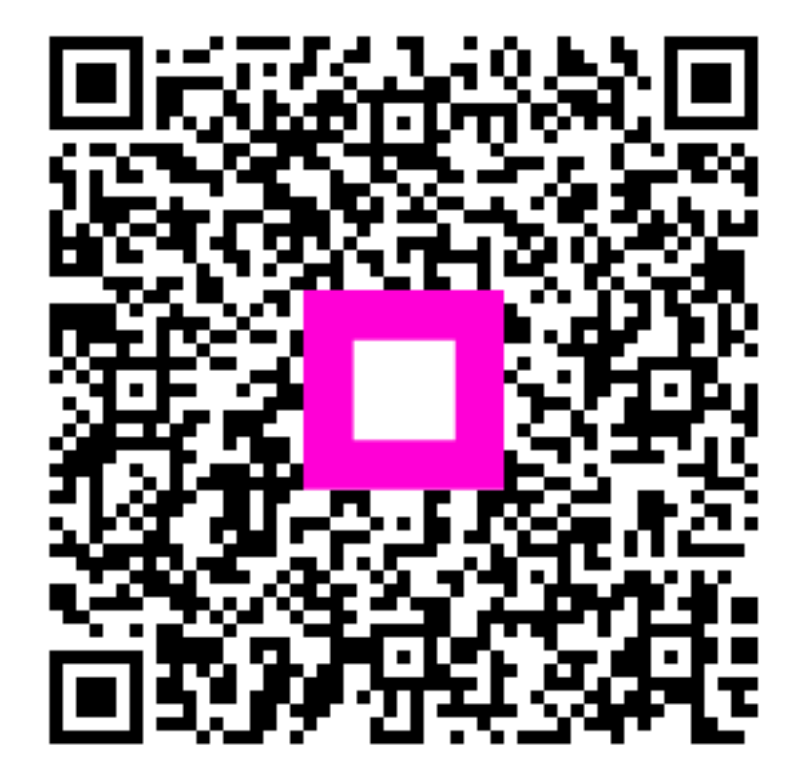

Scanați pentru a accesa playerul interactiv